Quick Start Guide

May 8, 2017

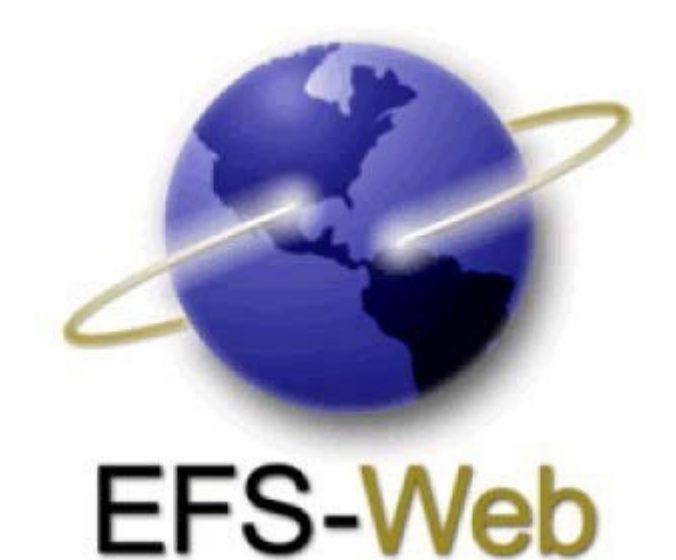

# **Quick Start Guide**

### **EFS-Web Fee Payment**

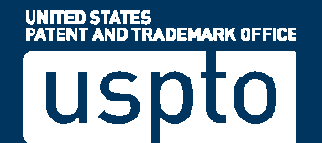

Quick Start Guide

#### **1. About Financial Manager**

EFS-Web has integrated with Financial Manager, the USPTO's new online fee payment management tool. Financial Manager, provides:

- Stored Payment Methods store and manage credit/debit cards, deposit accounts, and EFT accounts online.
- **User Permissions** assign permissions, allowing Financial Manager users to access, use, and/or manage your stored payment methods.
- **Generate Reports** create and export customized transaction reports in Excel, PDF, or CSV formats, including recent transactions and monthly statements.

With Financial Manager, EFS-Web filers gain an additional payment method -- stored payment methods using the new payment page.

EFS-Web, Financial Manager, and the new USPTO payment page work best in Internet Explorer (version 11) and Firefox (version 42).

### 2. Selecting Payment Method in EFS-Web

The e-filing process in EFS-Web is unchanged. In EFS-Web for Registered e-Filers, you will continue to use your PKI digital certificate to login. In EFS-Web for Unregistered e-Filers and EFS-Web Contingency, you will continue to provide your name and email in order to file.

| New USPTO Payment System 👔                                                                                   |
|----------------------------------------------------------------------------------------------------|
| Pay using one of the following payment options which can be stored in your <u>USPTO.gov Account:</u>         |
| <ul> <li>USPTO Deposit Account</li> <li>Credit/Debit Card</li> <li>Electronic Funds Transfer(EFT)</li> </ul> |
| Pay with the New USPTO Payment System                                                                        |

To pay fees using the new payment page, select the "Pay with the New USPTO Payment System" button on the EFS-Web Pay Fees screen. This will redirect you to the new payment page sign in screen.

Quick Start Guide

#### 3. Entering the New USPTO Payment Page: Sign In or Pay as a Guest

On the new USPTO payment page, you will be able to choose to "Sign in" or "Pay as a Guest."

#### Sign in for Payment

If you are already a USPTO Financial Manager user, you can sign in using your uspto.gov username and password below to pay with your stored payment methods. If you're not a Financial Manager user, you can still checkout as a guest by clicking the Pay as a guest button below.

| Sign in                     | Pay as a guest                           |   |
|-----------------------------|------------------------------------------|---|
| Email address or username * | Continue the payment process as a guest. |   |
| Password *                  |                                          |   |
|                             |                                          | 0 |

If you choose to "**Sign in**", you must use your uspto.gov account credentials. If you do not have a uspto.gov account at the time of payment, please select "Pay as a guest" so that your EFS-Web payment and submission can be completed successfully.

- Refer to <u>Section 7 of this guide for information on how to set up a uspto.gov account.</u>
- Signed-in users may submit a payment using any payment method stored in Financial Manager you have Fee Payer permission for.
- Only signed-in users with Fee Payer permission for a deposit account or EFT will be able to use these payment methods for payment. You will not be required to store a credit/debit card in Financial Manager.

If you choose to "**Pay as a guest**," you'll be able to manually enter your credit/debit card information for payment.

• Guest users may only pay EFS-Web fees via credit/debit card.

Quick Start Guide

#### 4. Paying Fees on the New USPTO Payment Page

After selecting "Sign In" or "Pay as guest," on sign-in screen for the new USPTO payment page, you will be directed to the Make a Payment screen, where calculated fees are displayed and your payment method may be selected or manually entered. After entering data for the corresponding payment method, click the "**Submit Payment**" button to complete the payment process.

| TOTAL                                                              |                                                                                       |                |                |                      |                         |
|--------------------------------------------------------------------|---------------------------------------------------------------------------------------|----------------|----------------|----------------------|-------------------------|
| \$280.00                                                           |                                                                                       |                |                |                      |                         |
| Sale Item Reference #                                              | Attorney Docket #                                                                     | Fee Code       | Item Price     | Qty                  | Item Total              |
| 99999999                                                           |                                                                                       | 1011           | \$280.00       | 1                    | \$280.00                |
| Payment Inform<br>Required fields *                                | mation                                                                                |                | Approved for t | use through 1/31/20: | 18. <u>OMB 0651-004</u> |
| Payment Inform<br>Required fields *                                | mation                                                                                |                | Approved for t | use through 1/31/20: | 18. <u>OMB 0651-004</u> |
| Payment Inform<br>Required fields *<br>Payment Options * <b>()</b> | Credit/Debit Card                                                                     |                | Approved for t | use through 1/31/20: | 18. <u>OMB 0651-004</u> |
| Payment Inform<br>Required fields *<br>Payment Options * <b>3</b>  | Credit/Debit Card<br>Deposit Account                                                  |                | Approved for t | use through 1/31/20: | 18. <u>OMB 0651-004</u> |
| Payment Inform<br>Required fields *<br>Payment Options * 3         | Credit/Debit Card<br>Deposit Account<br>EFT<br>Why can't I add a fee preauthorization | to this order? | Approved for t | use through 1/31/20: | 18. <u>OMB 0651-004</u> |

Upon completion of this process you will be directed to EFS-Web where a receipt will be presented as confirmation of your submission.

# 5. Providing a General Deposit Account Authorization on the new USPTO payment page

On the new USPTO payment page, as a signed-in user, you have the option to add a fee preauthorization, also known as a general deposit account authorization, to your EFS-Web submission. Your uspto.gov account must have Fee Payer permission for the deposit account stored in Financial Manager that is used for the fee preauthorization. Check the box to add a fee preauthorization, choose the deposit account to use, and select the fee preauthorization(s) to add.

Quick Start Guide

| Required fields *                                                 | ation                                                                                                    | Approved for use through 1/31/2018. UMB Ub51-0045. |
|-------------------------------------------------------------------|----------------------------------------------------------------------------------------------------|----------------------------------------------------|
| Payment Options * 🟮                                               | Credit/Debit Card Deposit Account EFT                                                                                                    |                                                    |
| Establish Fee Pr<br>Deposit Account<br>authorization is against * | eauthorization(s)                                                                                                    |                                                    |
| Establish Fee<br>Preauthorization(s): *                           | The Director of the USPTO is hereby authorized to charge the indicated fees and credit any required under the following:<br>37 CFR 1.16 (National application filing, search, and exam in<br>37 CFR 1.17 (Patent application and reexam ination process)<br>37 CFR 1.19 (Document supply fees)<br>37 CFR 1.20 (Post Issuance fees)<br>37 CFR 1.21 (Miscellaneous fees and charges) | r overpayment as<br>nation fees)<br>sing fees)     |

Fee preauthorization is not available when you pay as a guest. Alternative options for providing a fee preauthorization for EFS-Web fee payments include:

- Filing a request as a follow-on submission via EFS-Web for Registered eFiler
- Faxing a request to the USPTO Central Facsimile at 571-273-8300
- Mailing a request via USPS first class mail with a certificate of mailing in accordance with 37 CFR 1.8, or via USPS Priority Mail Express® in accordance with 37 CFR 1.10

#### 6. Viewing Your Financial Manager Report

In Financial Manager, signed-in users with Reporter permission for a stored payment method can generate transaction reports to reconcile their EFS-Web Acknowledgement Receipt. The EFS-Web Payment Confirmation Number appears as the Transaction ID in Financial Manager reports and the EFS-Web Application Number appears as the Sale Item Reference Number on Financial Manager reports.

Quick Start Guide

| Acknowle<br>The USPT | dgement Receipt<br>O has received your submission a | t 13:17:05 EST on 03-MAY-2016 . |  |
|----------------------|-----------------------------------------------------|---------------------------------|--|
| Your ele             | ctronic petition has been gran                      | ted.                            |  |
| eFiled App           | plication Information                               |                                 |  |
|                      | EFS ID                                              | 1305441                         |  |
|                      | Application Number                                  | 11782195                        |  |
|                      | Confirmation Number                                 | 7169                            |  |
|                      |                                                     |                                 |  |

### 7. Setting Up a USPTO.gov Account

To pay EFS-Web calculated fees using a stored payment method from Financial Manager, you will first need to <u>create a uspto.gov account</u>. Refer to the <u>uspto.gov Account Frequently Asked</u> <u>Questions</u> for more information.

After creating your uspto.gov account, you can sign in to <u>Financial Manager</u> using your uspto.gov account email address and password. In Financial Manager, you can create/add new credit/debit cards, deposit accounts, or electronic funds transfer (EFT) accounts. Note that a uspto.gov account cannot be used to sign-on to EFS-Web for Registered eFilers; you must continue to use your PKI digital certificate.

On the <u>Financial Manager Information</u> page, you can find the following helpful information:

- About Financial Manager: describes Financial Manager's key features
- <u>Financial Manager Quick Start Guide</u>: outlines how you can quickly create your uspto.gov accounts, migrate payment methods to Financial Manager, and assign user permissions
- <u>Fee Payment Transition Resources</u>: provides helpful resources to help you understand and transition to Financial Manager
- <u>Financial Manager Comprehensive User Guide</u>: features step by step instructions on how to use Financial Manager
- <u>Frequently Asked Questions (FAQs)</u>: addresses your most pressing questions about Financial Manager

#### 8. Need Help?

Contact the <u>USPTO Contact Center</u>, for assistance using Financial Manager or the new USPTO payment page: (800) 786-9199 (toll-free) (select option 3, then option 4) (571) 272-1000 (local) (800) 877-8339 (TTY)

EFS-Web Fee Payment Quick Start Guide

Quick Start Guide

#### FeesHelp@uspto.gov

Contact the <u>Electronic Business Center</u>, for assistance with filing your electronic patent application submissions via the Electronic Filing System (EFS-Web): (866) 217-9197 (toll-free) (571) 272-4100 (local) <u>ebc@uspto.gov</u> 6:00 a.m. to 12:00 midnight, Eastern Time, Monday through Friday